## Οδηγίες σύνδεσης στα εικονικά δωμάτια (VRs)

Στην σελίδα που βρίσκονται τα κουμπιά με τα εικονικά δωμάτια (VR1 – VR20) πηγαίνετε στο εικονικό δωμάτιο που σας έχει υποδείξει ο εισηγητής του μαθήματος και κάντε δεξί κλικ όπως στην παρακάτω φωτογραφία (απο Google chrome):

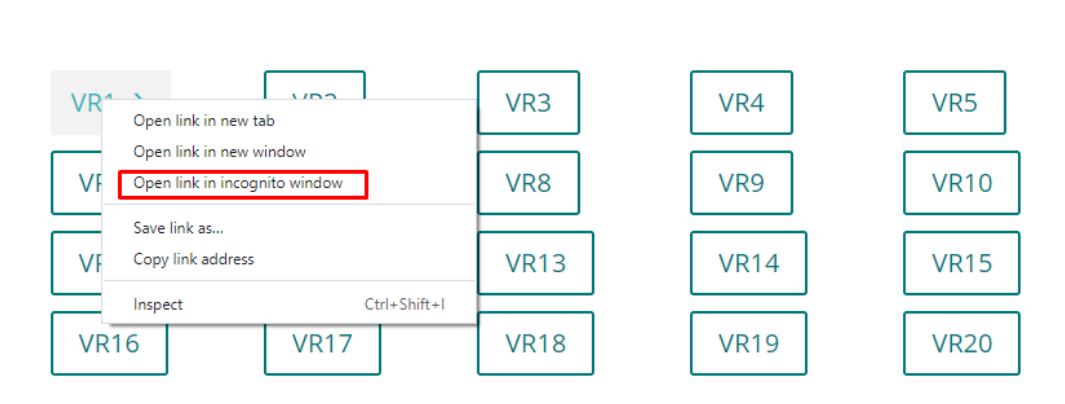

city exection in East compared to many entropy car

Αν χρησιμοποιείτε Microsoft Edge θα αντικρύσετε την παρακάτω εικόνα:

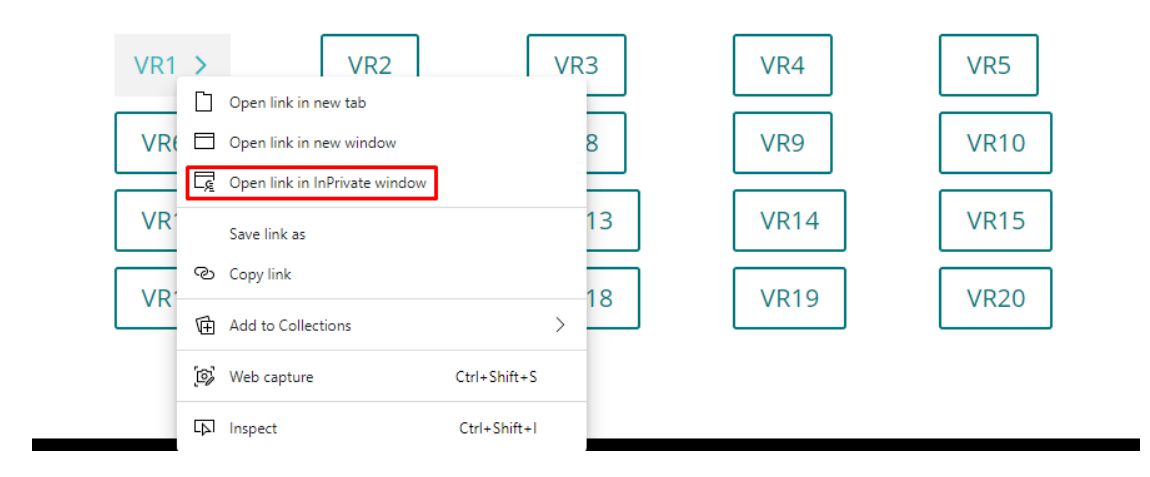

## Τέλος αν χρησιμοποιείτε Mozilla Firefox θα αντικρύσετε το εξής:

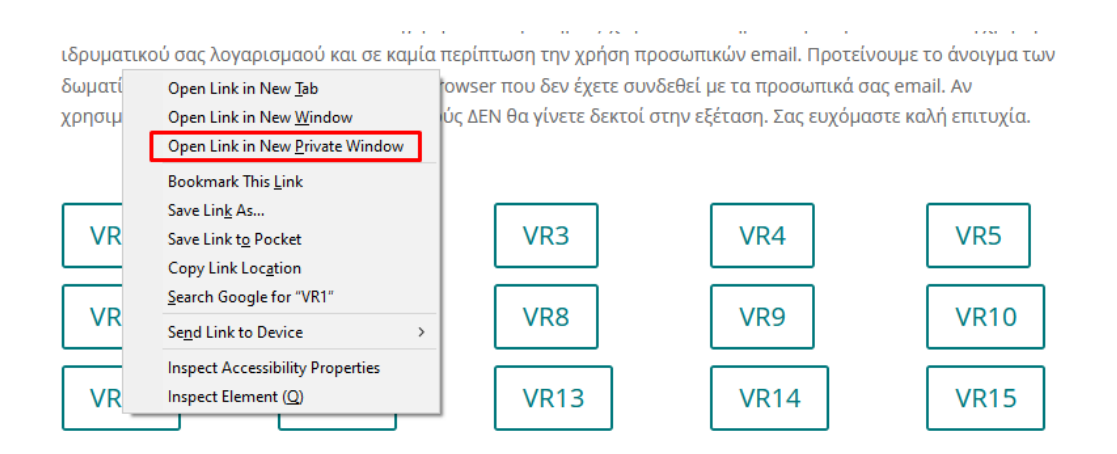

Αφού ανοίξει το νέο παράθυρο (σε incognito / private mode) θα σας ανακατευθύνει αυτόματα στην σελίδα εισόδου της Google.

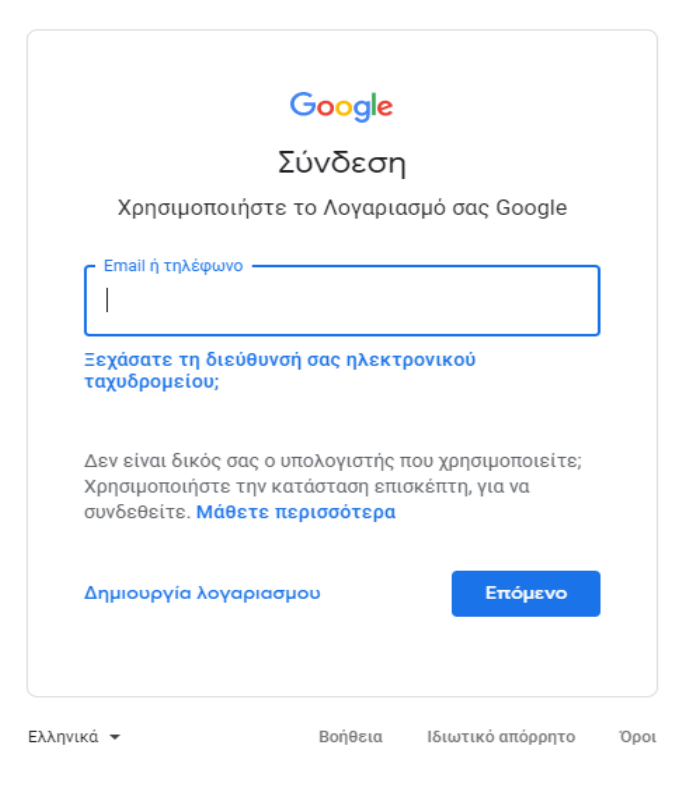

**Στο πεδίο email ή τηλέφωνο θα εισάγετε το ιδρυματικό σας email** και θα πατήσετε το κουμπί «Επόμενο». Θα ανακατευνθείτε στον CAS του Πανεπιστημίου όπου θα εισάγετε το email σας και τον κωδικό σας. Μόλις γίνει η πιστοποίηση απο τον CAS θα σας βάλει στο εικονικό δωμάτιο που επιλέξατε και θα πατήσετε το κουμπί «Επιτρέπεται» ώστε να δώσετε άδεια στον browser να έχει πρόσβαση στην κάμερα και στο μικρόφωνο σας.

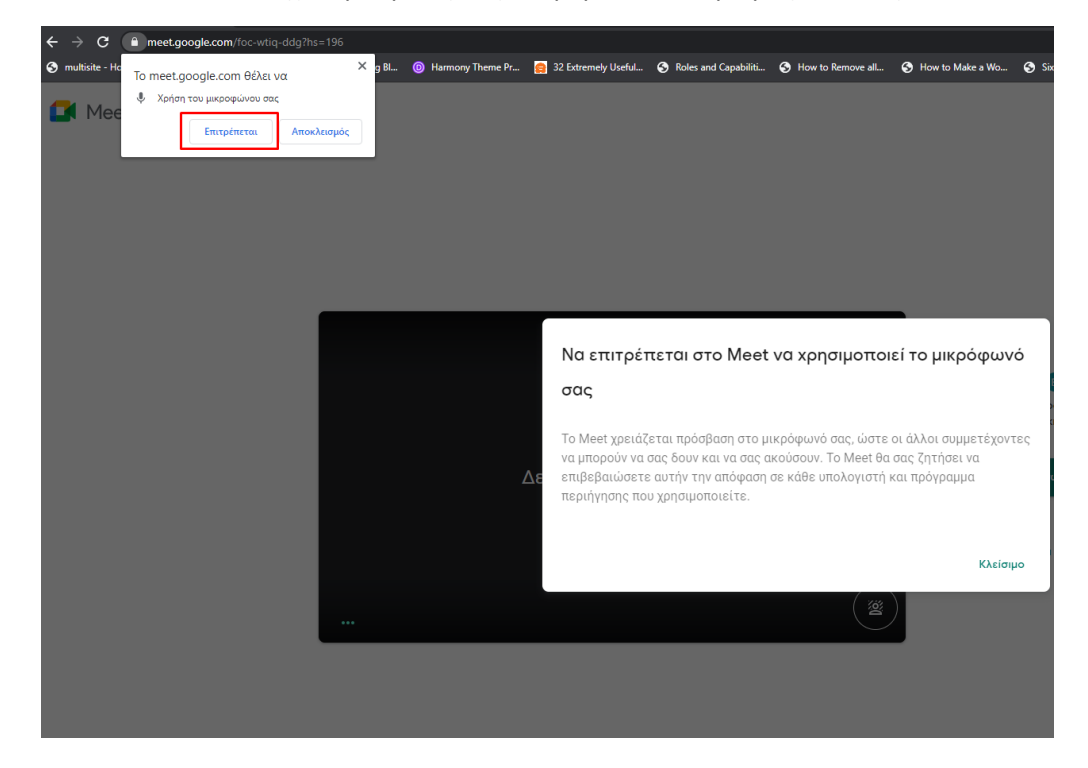

Αφού το κάνετε , πατήστε το κουμπί «Συμμετοχή τώρα» ώστε να μπείτε στο εικονικό δωμάτιο.

Αν για οποιοδήποτε λόγο δεν βλέπετε στην πάνω δεξια γωνία του browser τον ιδρυματικό σας λογαριασμό αλλά τον προσωπικό σας στο Gmail, τότε πατήστε το κουμπί «Εναλλαγή λογαρισμού» (Switch account για όσους χρησιμοποιούν την αγγλική γλώσσα στον browser) και στην συνέχεια εισάγετε τον ιδρυματικό σας λογαριασμό.

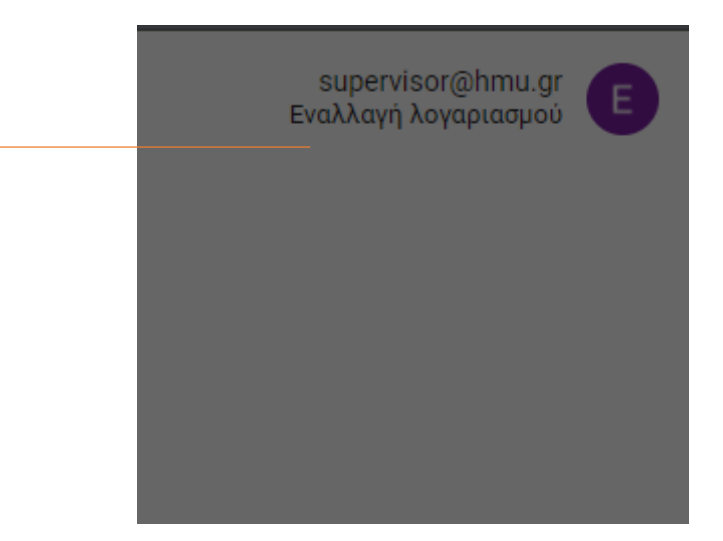

Περισσότερες πληροφορίες για την εναλλαγή λογαρισμών στον Google Chrome μπορείτε να βρείτε εδώ:

<u>https://support.google.com/accounts/answer/1721977?co=GENIE.Platform%3DDesktop&hl</u> <u>=en</u> (Στην Αγγλική γλώσσα)

<u>https://support.google.com/accounts/answer/1721977?co=GENIE.Platform%3DDesktop&hl</u> <u>=el</u> (Στην Ελληνική γλώσσα)